# T-Messe2021 線上展位概要

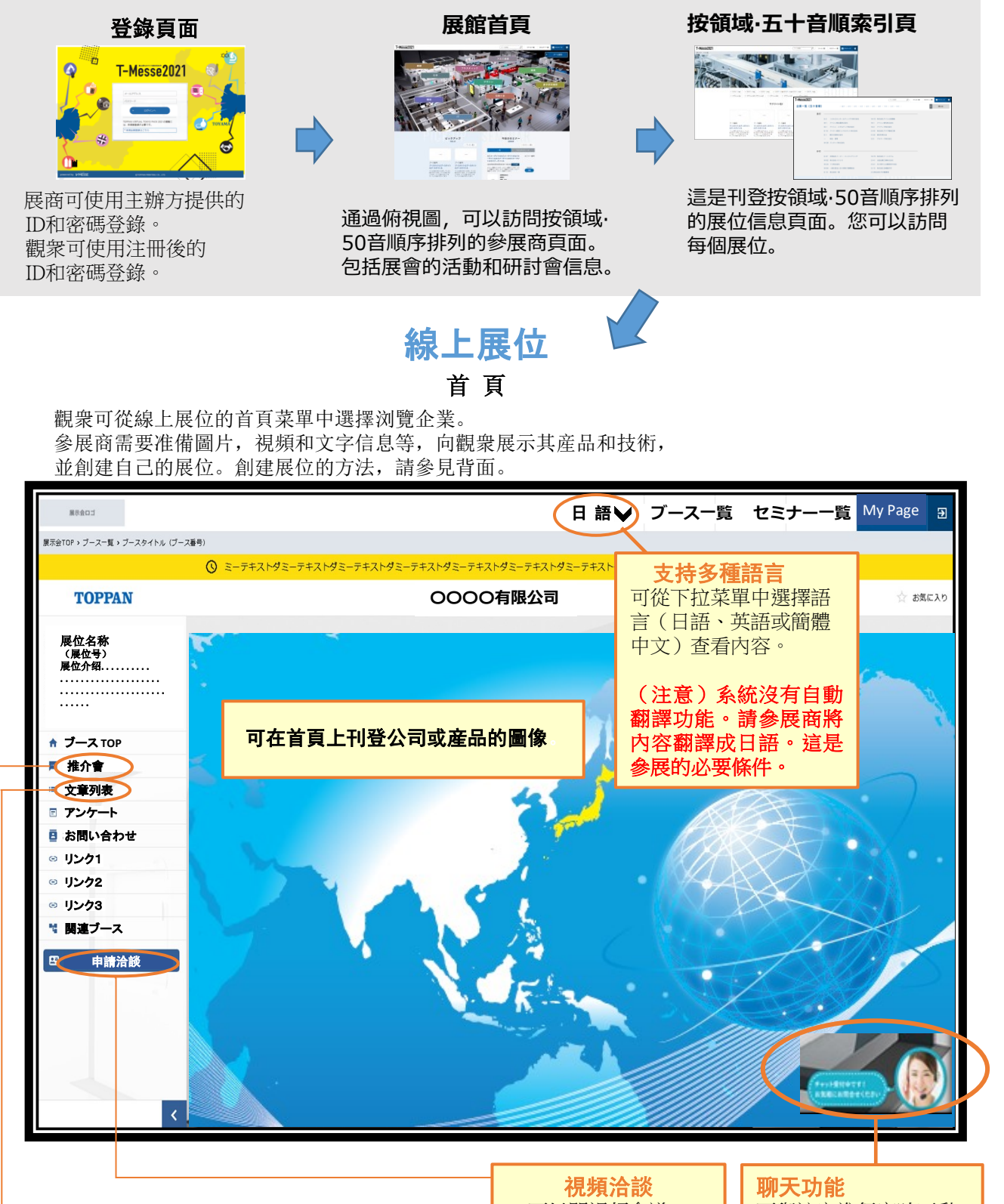

**宣傳視頻** 可以發布公司和 産品的視頻!

**產品頁面** 可創建個別產品頁面。 也可以發布PDF目錄。 **視頻洽談** 可以開視頻會議。 ● **聊天功能** 可與訪客進行實時互動。 ※詳情請參照背面

TOPPAN 線上展位的規格今後有可能變更。T-Messe 2021虛擬展位利用凸版印刷株式會社的V-Messe。

## 關于參展商主頁(線上展位的管理畫面)

參展商可在展商主頁上搭建和管理線上展位。 登錄後,可單擊右上角的"展商頁面"進行搭建和管理。 可在參展商主頁上與訪客進行文字聊天和在線洽談。 參展商頁面支持多種語言。(日語、英語、簡體中文)

### 線上展位搭建方法

- ◆請准備吸引訪客的産品和技術內容 (圖像,視頻和文字信息)。
- ◆ 可在指定的格式中輸入字符,或者上傳視頻和

圖像,以搭建線上展位。

- ◆ 還可以上傳產品目錄和說明書的PDF。
- ◆ 系統沒有自動翻譯功能。請參展商翻譯並輸入產品及技術的日語信息。這是線上參展的必要條件。

| 展示会ロゴ                      | 記事1                                |                                                            | ₿ フレヒュ-               |
|----------------------------|------------------------------------|------------------------------------------------------------|-----------------------|
| · HOME                     | ブース開発・ブース活動・20年一覧・20年1年1 20日5-11-2 |                                                            |                       |
| 8.14-55-86-2012            |                                    |                                                            |                       |
| <ul> <li>ブース回帰</li> </ul>  | 28##9 <b>6</b> #                   |                                                            |                       |
| <ul> <li>ブース1名称</li> </ul> |                                    | 0/10                                                       |                       |
| <ul> <li>ブース28時</li> </ul> | 記事タイトル                             |                                                            | 10                    |
| <ul> <li>ブース38巻</li> </ul> |                                    |                                                            |                       |
| ■ アンケート設定                  | 28979415 08                        |                                                            | 67                    |
| ■ チャット認定                   | 20040                              |                                                            |                       |
| ■ ミーティングルーム認定              |                                    |                                                            |                       |
| 0/982                      |                                    |                                                            |                       |
|                            |                                    |                                                            | 0/21                  |
|                            |                                    | NO<br>MAGE () アップロード)<br>GR. PMG, PHG作用をしてください、SMBGPI (開発) | 9-4% R[118µm-68118µm) |
|                            | コンデンツ 12000 m<br>コンデンツ             | 単文は影画コンデンツも5件まで指定できます。<br>非新任いは設定をしてください。                  |                       |
|                            | 327291                             | • ann 🔿 ma                                                 |                       |
|                            | コンアンク1歳休 (201                      | NO MAGE OF 79270-F                                         | . X NISS6pe+Wittiges) |
|                            | コンテンクリ説明                           |                                                            |                       |
|                            |                                    |                                                            | 6/400                 |
|                            | 3>7>92                             | . ma • ma                                                  | ■ 888 7 5             |
|                            | コンテンク1動画サービス                       | J-Bream v                                                  |                       |
|                            | コンテンタ1動産いれたの                       |                                                            |                       |
|                            |                                    |                                                            |                       |

#### 在線洽談功能

如果有訪客聯系,可以通過視頻進行洽談。 參展商可以設定使用該功能的時間和日期, 所以可以選擇有翻譯的時間段使用該功能。

#### 聊天功能

訪客可以使用聊天功能向參展商咨詢。

可以預先准備標准的問題和答案立即回答, 也可與訪客進行實時交流。

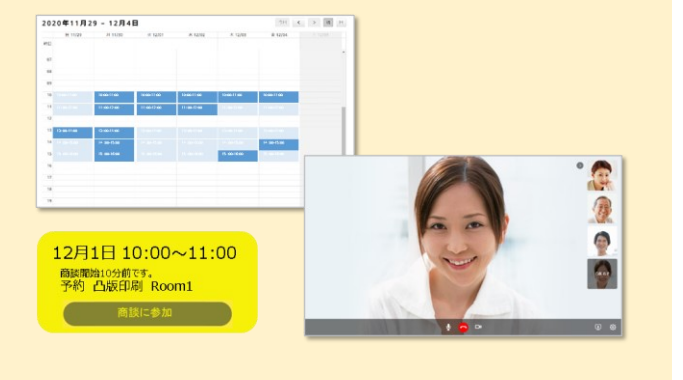

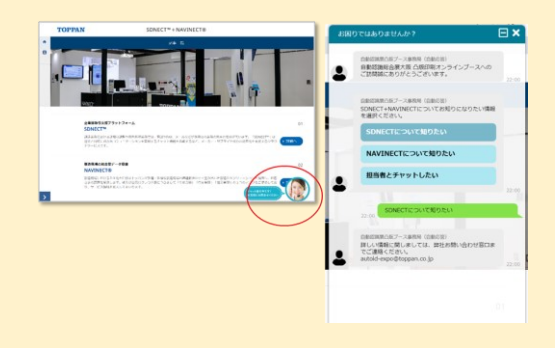

#### 數據管理功能

可以從參展商頁面中獲取浏覽人數和訪客 屬性(訪客注冊信息的一部分)的數據。 通過對這些數據的分析,可以將其用于今 後的經營活動和擴大銷售等。

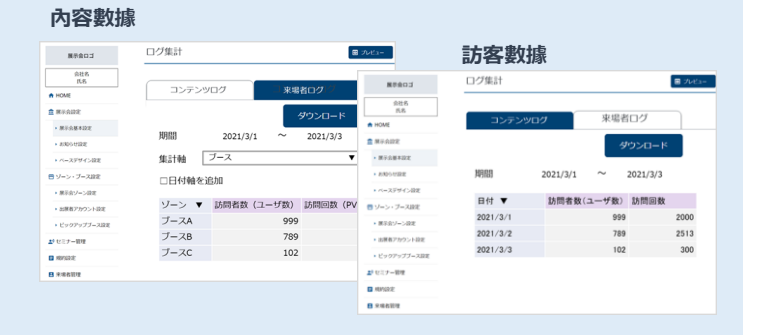